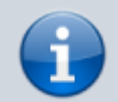

**Versionshinweis:** Dieser Artikel wurde für UCware 6.0 überarbeitet. Die Vorgängerversion finden Sie hier.

## Tastaturkürzel einrichten

Im UCC-Client haben Sie die Möglichkeit, Etastaturkürzel einzurichten. Dabei sind zwei Typen zu unterscheiden:

- Tastaturkürzel vom Typ **Fokus** sind nur wirksam, wenn der UCC-Client im Vordergrund ausgeführt wird. Sie lassen sich im nativen und im browserbasierten Client einrichten und gelten stets übergreifend für beide Varianten.
- Tastaturkürzel vom Typ Global sind auch dann wirksam, wenn der UCC-Client im Hintergrund oder minimiert ausgeführt wird. Sie lassen sich ausschließlich für den nativen Client einrichten.

## Sie können Tastaturkürzel für die folgenden Funktionen einrichten:

| Eurolation                                                                                     | Erläuterung                                                                                                    |   | Verfügbarkeit |  |  |  |
|------------------------------------------------------------------------------------------------|----------------------------------------------------------------------------------------------------|---|---------------|--|--|--|
| FUNKTION                                                                                       |                                                                                                    |   | Global        |  |  |  |
| Anruf annehmen                                                                                 |                                                                                                    |   |               |  |  |  |
| Anruf auflegen                                                                                 | _                                                                                                    |   |               |  |  |  |
| Anruf ablehnen                                                                                 |                                                                                                    | 1 |               |  |  |  |
| DTMF                                                                                           | Tastentöne senden – beispielsweise zur PIN-Eingabe oder zur automatischen Navigation durch Sprachmenüs.<br>Zulässig sind Zeichenketten aus 0–9, * und #. Pausen zwischen zwei Tönen werden mit , gekennzeichnet. |   | 1             |  |  |  |
| Schnellwahl                                                                                    | Beliebige interne oder externe Rufnummer automatisch wählen.                                                                                                    |   |               |  |  |  |
| Kopieren und anrufen                                                                           | Markierte Nummer aus einer anderen Anwendung anrufen.                                                                                                    |   |               |  |  |  |
| Kopieren und einfügen Markierte Nummer aus einer anderen Anwendung in der Kopfleiste einfügen. |                                                                                                    |   |               |  |  |  |

## Der UCC-Client unterstützt Kombinationen aus zwei oder drei Tasten:

Strg oder

0 – 9 A – Z Sonderzeichen Enter

Leertaste Backspace F1 – F12

Strg + Alt

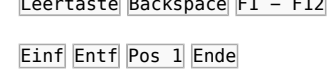

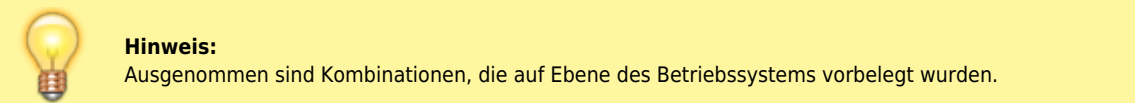

Um ein Tastaturkürzel einzurichten, gehen Sie wie folgt vor:

Last update: 13.04.2023 benutzerhandbuch:tastaturkuerzel:konfigurieren https://wiki.ucware.com/benutzerhandbuch/tastaturkuerzel/konfigurieren?rev=1681371545 07:39

| ≡       | Rufnumme | er                   | C                          | ŋ                          | UCC-Client       | Gerd Gudlat           |
|---------|----------|----------------------|----------------------------|----------------------------|------------------|-----------------------|
| e       | Hotkeys  |                      |                            |                            |                  |                       |
| <b></b> | Aktiv    | Funktion             | <b>Fokus</b><br>Klicken zu | <b>Global</b><br>Im Ändern | Daten            |                       |
|         |          | Anruf annehmen       | Alt + Q                    | Alt + Q                    |                  | ĩ                     |
| e#      |          | Anruf auflegen       | Alt + A                    | Alt + A                    |                  | î                     |
| 0       | •        | Anruf ablehnen       | Alt + S                    | Alt + S                    |                  | ĩ                     |
| 27<br>4 | •        | Kopieren und Anrufen | nicht verfügbar            | Alt + Enter                |                  | Anruf annehmen        |
| 2       | -        | Schnellwahl          | Strg + 1                   | Strg + 1                   | Rufnummer<br>417 | Anruf auflegen        |
|         |          | Schnellwahl          | nicht gesetzt              | nicht gesetzt              | Rufnummer        | DTMF                  |
|         |          |                      |                            |                            |                  | Kopieren und Anrufen  |
|         |          |                      |                            |                            |                  | Kopieren und Einfügen |
|         |          |                      |                            |                            |                  | Schnellwahl +         |

1. Klicken Sie in der Seitenleiste des UCC-Clients auf 🗵.

2. Klicken Sie auf

- 3. Wählen Sie die gewünschte Funktion aus.
- 4. Klicken Sie im neuen Eintrag unter Fokus auf nicht gesetzt.
- Drücken Sie auf der Tastatur Ihres PCs Strg und/oder Alt und halten Sie die Taste(n) gedrückt.
- 6. Drücken Sie eine weitere Taste aus dem oben genannten Bereich. Neue Tastenkombinationen werden automatisch gespeichert.
- 7. Wiederholen Sie Schritt 4 bis 6 bei Bedarf unter Global.
- 8. Ergänzen Sie falls erforderlich eine Tastenfolge für DTMF oder eine Rufnummer.
- 9. Setzen Sie den Schalter links im Eintrag auf

Um die Kombination eines Tastaturkürzels nachträglich zu ändern, klicken Sie darauf.

## From: https://wiki.ucware.com/ - UCware-Dokumentation

Permanent link:

https://wiki.ucware.com/benutzerhandbuch/tastaturkuerzel/konfigurieren?rev=1681371545

Last update: 13.04.2023 07:39